# **YOUTH FOR OUALITY CARE & ANIMALS** Food Safety - Animal Well Being - Character

**Getting Your YQCA Web-Based Certification** 

## **CREATING AN ACCOUNT**

### Creating An Account

### Go to https://yqca.learngrow.lo

#### **4-H Online Sign In**

If you have an Active account in 4-H Online, select to Sign in with 4HOnline.

Will be prompted so select a state, then enter the Login information for your 4-H Online account.

After successfully logging in, you will be given a list of Active family members. Select a family member and start the account creation process.

#### FFA & Independent Sign In

For FFA members and those who do not have an active 4-H Online account

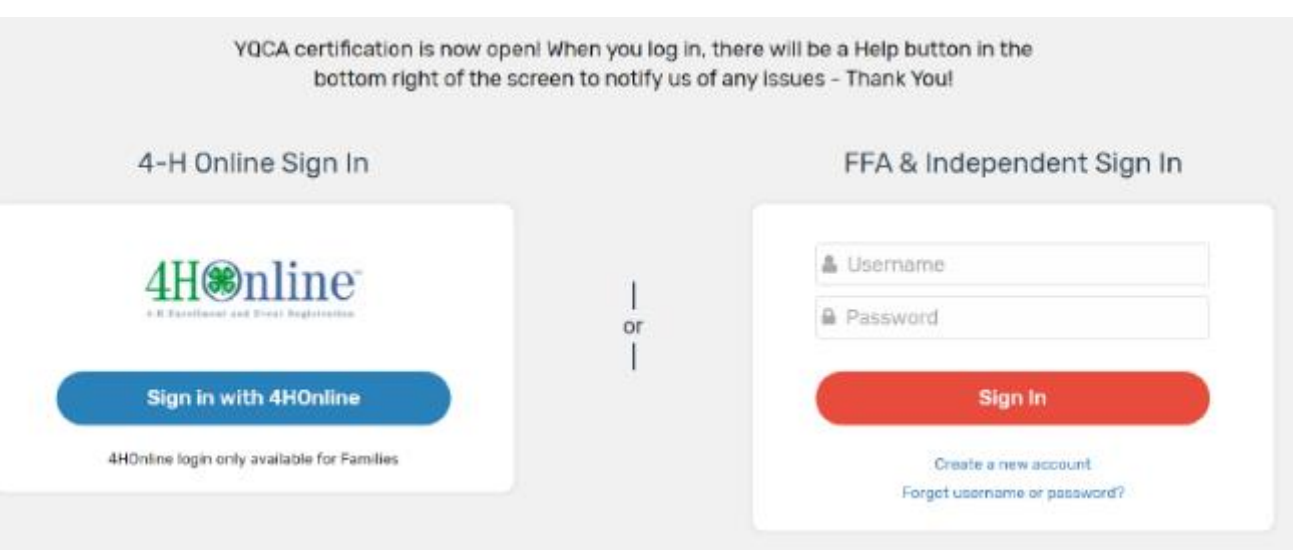

### Creating An Account – 4-H Online

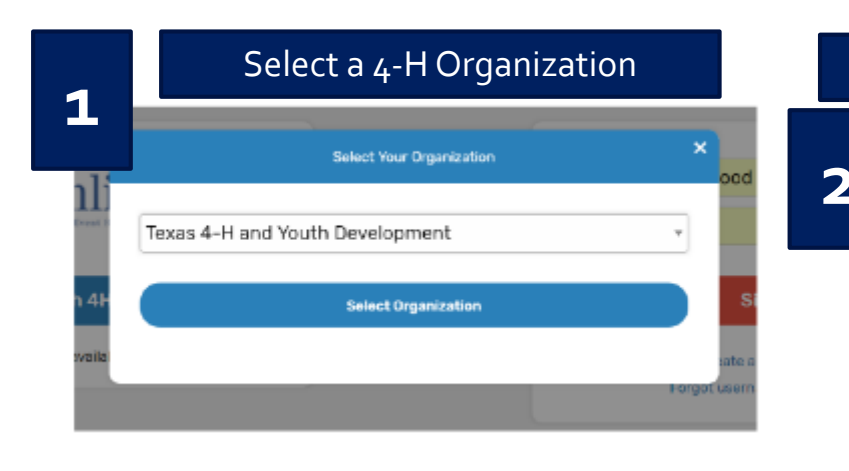

4

| Log      | gin with 4-H Credentials        | S |
|----------|---------------------------------|---|
|          |                                 |   |
|          | Login     Forgot your password? |   |
| Email    | demo@email.com                  |   |
| Password |                                 |   |
| Role     | 4-H Family                      |   |
|          | Sign in                         |   |

### Select a Family Member

Member's status must be active. If you're not sure of the member's status, log in to 4-H Online to few the status on the member screen. To check the progress of member activation in 4-H Online, contact your county 4-H office.

3

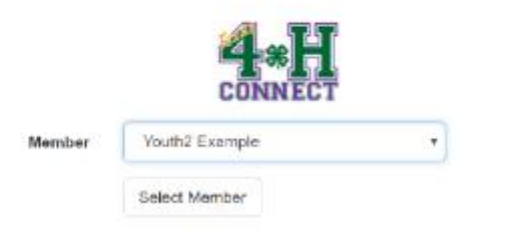

#### Enter a Username

After creating your account, you can still log in with your 4-H Online credentials. The username will be used if you decide to disconnect your account from 4-H Online.

|                                                          | and a second second second in the second second                                                    |
|----------------------------------------------------------|----------------------------------------------------------------------------------------------------|
| Usernome                                                 | Your unername can contain letters or number<br>and must be helween 6 and 32 characters.            |
| <ul> <li>(1) Lam 13 years<br/>above minor; 1)</li> </ul> | of age or older: and/or (2) the parent/guardian of the<br>inderstand and agree to the Terms of Use |
|                                                          |                                                                                                    |

### Creating An Account – FFA & Independent

Enter information for the individual whose name will appear on the certificate

A parent or guardian must create the account (in the child's name) for a member that is 12 or younger

Email entered for member that is 12 or younger, must be that of a parent or guardian

| Create                                                                                                    | Account                                                                                                    |
|----------------------------------------------------------------------------------------------------|----------------------------------------------------------------------------------------------------|
| Enter your account information. All fields are required.<br>First Name                                                                                                    | Last Name                                                                                                    |
| Email (parent/guardian email if this account is for a youth 12 or younger)                                                                                                    | Confirm Emeil                                                                                                    |
| Username                                                                                                    | Vise supervaries restricted to the restriction and must be between 6 and 50 observations                                                    |
| Password                                                                                                    | A persivent must be eight characters or longer, contain et least one number, and contain either a capital<br>letter or a special character. |
| Confirm Paissword                                                                                                    |                                                                                                    |
| State                                                                                                    | County                                                                                                    |
| *                                                                                                    | Select a state first *                                                                                                    |
| Date of Birth                                                                                                    | Gender                                                                                                    |
|                                                                                                    | I am *                                                                                                    |
| lesidence                                                                                                    | Ethnicity                                                                                                    |
| Ŧ                                                                                                    | I am *                                                                                                    |
| Race<br>American Indian / Alaskan Native<br>Asian<br>Black / African American<br>Native Howaiian / Pacific Islander<br>White<br>Bialance of Other Combinations<br>Prefer Not To State | Check all the races the Lapply to you. If your ethnicity is "Ken Hispanic", you must select at least one option.                            |
| (1) Lam 13 years of age or older; and/or (2) the parent/guardian of the above m<br>Create                                                                                             | Noor; I understand and agree to the Terms of Use                                                                                            |

## Creating An

## Account – FFA & Independent

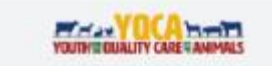

#### Youth for the Quality Care of Animals

#### A new LearnGrow Account has been requested

A new LearnGrow account has been requested for a child under the age of 13, please review the <u>Notice of Collection</u>. Use and <u>Disclosure</u> <u>at Your Child's Personal Information</u>, Clicking to confirm will serve as consent to create the account.

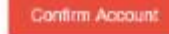

| THE VOCES T                                                                                                    | Parent/Guardian Consent                                                                                                    |
|----------------------------------------------------------------------------------------------------|----------------------------------------------------------------------------------------------------|
| YOUTH BOUALITY CARE RANNALS                                                                                                    | on this account. I certify that I have read, understand and will comply with<br>all Terms of Use and ensure that all minors under my care understand and<br>will comply with all Terms of Use. I understand the below identified laws will<br>be followed to protect my child's information that will be collected as part or<br>the account creation process: |
| Youth for the Quality Care of Animals                                                                                                    | Children's Online Privacy Protection Act (COPPA) – COPPA applies to<br>commercial companies and limits their ability to collect personal<br>information from children under 13.                                                                                                    |
|                                                                                                    | I agree to the terms stated above and give permission for the minor named                                                                                                    |
| This email serves as confirmation that a new<br>LearnGrow account has been created. You can revoke<br>consent for this account any time by emailing                                                                                                    | Member Full Name                                                                                                    |
| neip@iearngrow.io.                                                                                                    |                                                                                                    |
| Notes of Collection. Use and Discipute of View Child's Personal Information.                                                                                                    | Parent/Guardian Full Name                                                                                                    |
|                                                                                                    |                                                                                                    |
|                                                                                                    | lagree                                                                                                    |
|                                                                                                    |                                                                                                    |
| Data Sharing                                                                                                    | Continue                                                                                                    |
| Data Sharing Consent                                                                                                    |                                                                                                    |
| I give permission for LearnGrow and the Organization associated with this<br>account to share Personally identifying information including but not<br>limited to First Name and Last Name to third parties for the purpose of<br>verifying course certification. |                                                                                                    |
| Member Full Name                                                                                                    |                                                                                                    |
| Parent/Guardian Full Name                                                                                                    |                                                                                                    |
| 💷 Lagree                                                                                                    |                                                                                                    |
| Continue                                                                                                    |                                                                                                    |
|                                                                                                    |                                                                                                    |

Parental

### For members 12 or younger

## NAVIGATING THE ACCOUNT

### Navigating The Account

### Home screen for member

### To start a course, click one of the course listed

- Be sure the select Web-Based Training
- Read the description of the course carefully to make sure the individual associated with the account meets the requirements

|                                                                                                 |                        |                                                                                                 |                      | Completed                                                                                     | View                  |
|-------------------------------------------------------------------------------------------------|------------------------|-------------------------------------------------------------------------------------------------|----------------------|-----------------------------------------------------------------------------------------------|-----------------------|
| Course<br>Age 08: Junior                                                                        |                        | Course<br>Age 09: Junior                                                                        |                      | Course<br>Age 10: Junior                                                                      |                       |
| To qualify for this course, you m<br>turned 8 in the previous calend                            | iust have<br>lar year. | To qualify for this course, you mi<br>turned 9 in the previous calenda                          | ust have<br>r year.  | To qualify for this course, you m<br>turned 10 in the previous calend                         | ust have<br>lar year. |
| Web-Based Training                                                                              | \$12.00                | Web-Based Training                                                                              | \$12.00              | Web-Based Training                                                                            | \$12.0                |
| instructor-Led Training                                                                         | \$3.00                 | Instructor-Led Training                                                                         | \$3.00               | Instructor-Led Training                                                                       | \$3.0                 |
|                                                                                                 |                        |                                                                                                 | Registered           |                                                                                               | Register              |
|                                                                                                 |                        |                                                                                                 |                      | Course                                                                                        |                       |
| ourse<br>Age 11: Junior                                                                         |                        | Age 12: Intermediate                                                                            |                      | Age 13: Intermediate                                                                          |                       |
| Course<br>Age 11: Junior<br>o qualify for this course, you n<br>urned 11 in the previous calend | iust have<br>lar year. | Age 12: Intermediate<br>To qualify for this course, you mit<br>turned 12 in the previous calend | ist have<br>ar year, | Age 13: Intermediate<br>To qualify for this course, you m<br>turned 13 in the previous calend | ust have<br>ar year.  |

### Navigating The Account – Menu

#### Account Menu

• Upper right of every screen after logging in

### **My Account Screen**

- Shows individual's information
- If account is not linked to 4-H Online, password and email can be changed here

|                  |   |            | <b>L</b> ~ |
|------------------|---|------------|------------|
| $\left( \right)$ | θ | My Account |            |
|                  | € | Log out    |            |

| Back to Course List |                 |
|---------------------|-----------------|
|                     | My Account      |
| Login Info          |                 |
| UserName            | demoyouth       |
| Password            | *******         |
| Personal Info       |                 |
| First Name          | Demo            |
| Last Name           | Youth           |
| Email               | demo@nomail.com |
| Demographic In      | fo              |

| Date of Birth | 2/22/2002                            |
|---------------|--------------------------------------|
| Gender        | Female                               |
| Ethnicity     | Non-Hispanic                         |
| Race          | White                                |
| Residence     | Town under 10,000 and rural non-farm |

### Navigating The Account – Help

### Help

• Lower right of every screen after logging in

#### **Getting Help**

• After clicking 'Help', user will be presented with a screen to send a message

| (?) Help |  |
|----------|--|

|             | Leave us a message         |   |
|-------------|----------------------------|---|
| Your name   |                            |   |
| Demo        |                            |   |
| Email addre | SS*                        |   |
| demo@no     | omail.com                  |   |
|             |                            |   |
| How can we  | help you?"                 |   |
| How can we  | help you?*                 | - |
| How can we  | help you?*                 |   |
| How can we  | help you?*                 |   |
| How can we  | s help you?"               |   |
| Attachment  | s<br>Add file or drop here |   |
| Attachment  | s                          |   |

## PURCHASING A COURSE

### Purchasing A Course

1

- 1. Select a course
- 2. **Purchase the course**
- 3. Pay for the course

| Course<br>Age 08: Junior<br>Io qualify for this course, you must have<br>urned 8 in the previous calendar year. | Web-Based Training                                                                                                    |                                                   |              | Instructor-Led Training                                                                                                    |
|----------------------------------------------------------------------------------------------------|----------------------------------------------------------------------------------------------------|---------------------------------------------------|--------------|----------------------------------------------------------------------------------------------------|
| leb-Based Training \$12.00<br>Instructor-Led Training \$3.00                                                    | Course<br>Age 11: Junior \$12<br>To qualify for this course, you must<br>have turned 11 in the previous calendar<br>year. | 2.00                                              | l<br>or<br>l | Course<br>Age 11: Junior \$3.00<br>To qualify for this course, you must have<br>furmed 11 in the previous calendar year.<br>State<br>Training |
| Back To Course                                                                                                  | ect payment method                                                                                                    |                                                   |              | Select a state first                                                                                                    |
| Back To Course<br>Sel                                                                                           | ect payment method                                                                                                    |                                                   | -            | Select a state first  Purchase Course                                                                                                    |
| Back To Course<br>Selo<br>Course A<br>Amount S                                                                  | ect payment method<br>Ige 08: Junior<br>112.00                                                                            |                                                   | Add          | Select a state first                                                                                                    |
| Back To Course<br>Self<br>Course<br>Amount<br>Type<br>Apply a gift card if y                                    | ect payment method                                                                                                    | Cardholder Name<br>Card Number                    | Add          | Select a state first Purchase Course Credit Card                                                                                              |
| Back To Course<br>Sel<br>Course<br>Amount<br>Type<br>Apply a gift card if y<br>Gift Card                        | ect payment method                                                                                                    | Cardholder Name<br>Card Number<br>Expiration Date | Add          | Select a state first Purchase Course Credit Card                                                                                              |

Purchasing A Course and Taking Pre-Course Survey 4

- 4. **Finalizing payment**
- 5. **Viewing the receipt**
- 6. After purchasing a course, an email will be sent inviting users to take a pre-course survey.

| Back To Course          |                          |                |                                                                                                    |
|-------------------------|--------------------------|----------------|----------------------------------------------------------------------------------------------------|
| Se                      | lect payment me          | ethod          |                                                                                                    |
| Course                  | Age 08: Junior           |                |                                                                                                    |
| Amount                  | \$12.00                  |                |                                                                                                    |
| Туре                    | Web-Based Training       |                |                                                                                                    |
|                         |                          |                |                                                                                                    |
| Apply a coupon co       | de if you have one       |                |                                                                                                    |
| Coupon Code             |                          | Apply          |                                                                                                    |
| Select from one of      | your existing credit can | ds or add a ne | ew one.                                                                                                    |
| Add Credit Card         |                          |                |                                                                                                    |
| Your Saved Credit Cards |                          |                |                                                                                                    |
| · VISA                  | Demo Parent              | 4xxx-xxxx-     | 000x-4444                                                                                                    |
|                         |                          |                | A Real To Course                                                                                                    |
|                         |                          | _              | <ul> <li>Dack to course</li> </ul>                                                                                                  |
|                         | Purchase Course          |                | • base to course                                                                                                    |
|                         | Purchase Course          |                | Age 08:3                                                                                                    |
|                         | Purchase Course          |                | Age 08: 3                                                                                                    |
|                         | Purchase Course          | 5              | Age 08: 3<br>To quality for th<br>Course Reg                                                                                        |
|                         | Purchase Course          | 5              | Age 08: 3<br>To quality for th<br>Course Reg<br>Registered                                                                          |
|                         | Purchase Course          | 5              | Age 08: J<br>To quality for the<br>Course Regi<br>Registered                                                                        |
|                         | Purchase Course          | 5              | Age 08: J<br>To quality for the<br>Course Regi<br>Registered<br>Invoice<br>Invoice Number                                           |
|                         | Purchase Course          | 5              | Age 08: J<br>To quality for the<br>Course Regi<br>Registered<br>Invoice<br>Invoice Number<br>2<br>Invoice Sumber                    |
|                         | Purchase Course          | 5              | Age 08: 00<br>To quality for the<br>Course Regis<br>Repatered<br>Invoice<br>Invoice<br>Invoice Number<br>2<br>Invoice Status<br>Fed |

\$12,00

\$12.00

\$0.00

## COMPLETING CERTIFICATION

### Completing A Course

### Must pass 3 quizzes to get certified

- Animal Well-Being
- Food Safety
- Life Skills

### Select a Knowledge Builder and Skills to gain knowledge and test your skill

• Status will show throughout to track progress

#### **Back to Course**

• Will return user to menu page to select another Knowledge Builder, Skills Lab or Quix

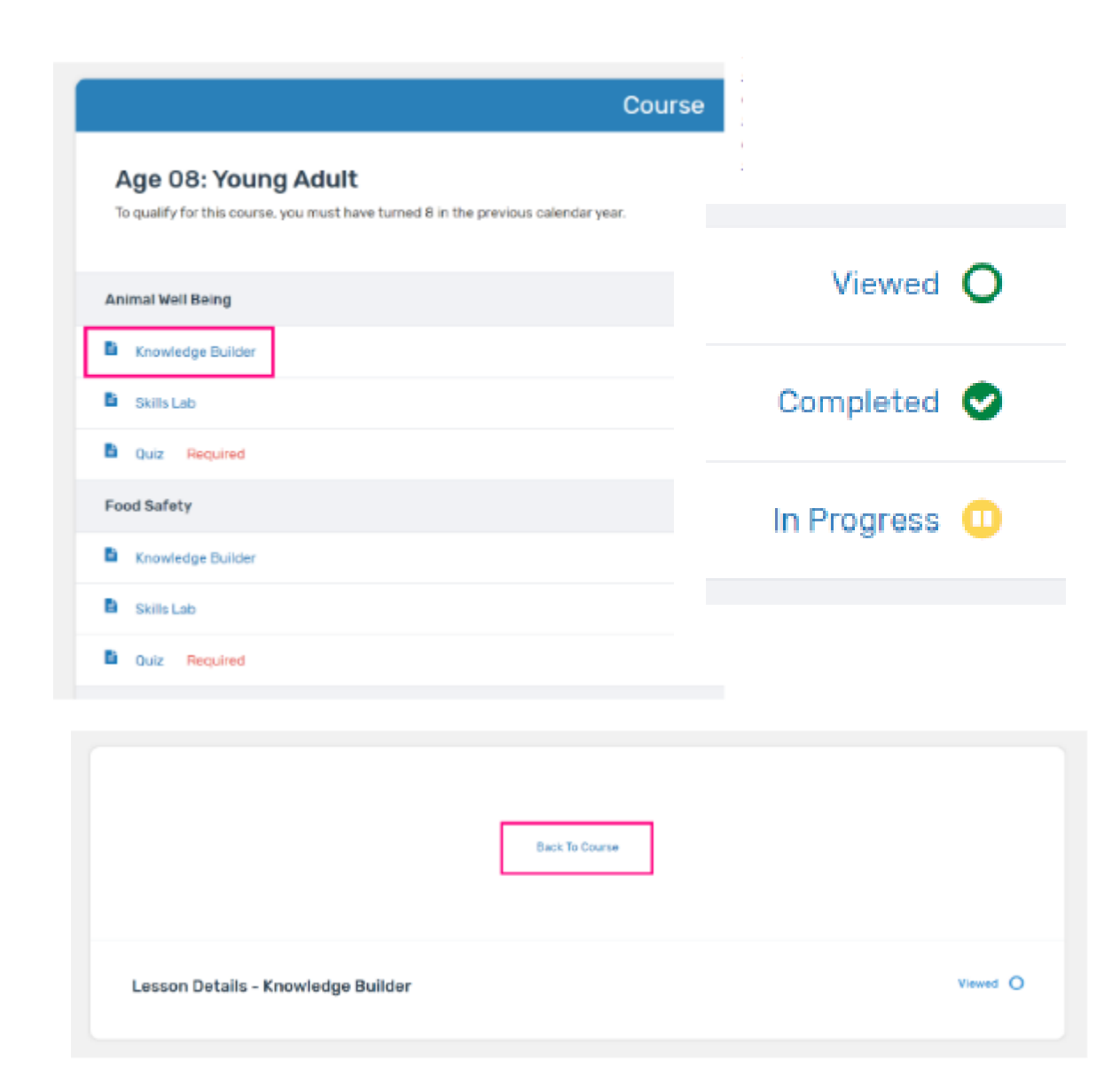

### Printing A Certificate and Taking Post-Course Survey

Return to course menu screen to print certificate after all quizzes have been passed or access certificate number from email

### **Certificate can download as a PDF to save locally and/or send electronically**. To print PDF, click on printer icon and send to local printer.

Upon completion of course, click "Take Survey" to access post-course survey

| Course                                                                                                    |                   |                           |
|----------------------------------------------------------------------------------------------------|-------------------|---------------------------|
| Age 14: Intermediate         To qualify for this course, you must have turned 14 in the previous calendar year.         Print Certificate         Take Survey | Status: Completed | View Registration Details |
| Animal Well Being                                                                                                    |                   |                           |

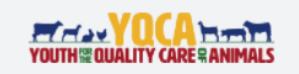

#### Youth for the Quality Care of Animals

James Youngblood completed Age 14: Intermediate. Your certification number is 1559401914.

You can sign in and view the course to print your certificate.

Sign in

Help us by completing this survey:

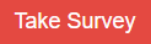